# **REVIEWING POST ENROLLMENT REQUIREMENT CHECK (PERC) ROSTERS**

When the PERC process has been run, departments are able to review Enrollment Requirement Rosters to determine which students may not have satisfied a requisite that was still in progress at the time of the add. Departments may choose to drop non-compliant students—either manually or via the PERC roster in bulk.

### NAVIGATION

Use the following navigation to navigate to ONE.UF to download the roster:

- 1. Click Navbar
- 2. Click Main Menu
- 3. Click Student Information System
- 4. Click Curriculum Management
- 5. Click Enrollment Requirements
- 6. Click Post Enroll Req Checking
- 7. Click Enrollment Requirement Roster

| nro        | Ilment Requireme                                                                                      | nt Roster (Sum                                                                                                    | mary)                                                                                         |                                                                  |                                                           |                          |          |
|------------|----------------------------------------------------------------------------------------------------|----------------------------------------------------------------------------------------------------|-----------------------------------------------------------------------------------------------|------------------------------------------------------------------|-----------------------------------------------------------|--------------------------|----------|
| Sprin<br>V | g 2023   1 - Regular /<br>CHM 2046 - 46FO (1<br>General Chemistry 2                                   | Academic Session<br>1047)<br>2 (Lecture)                                                                           | University of Florida   I                                                                     | Undergraduate                                                    |                                                           |                          |          |
|            | Days and Times                                                                                        | Room                                                                                                    | Instructor                                                                                    | Dates                                                            | Торіс                                                     |                          |          |
|            | ТВА                                                                                                   | ТВА                                                                                                    | Stacey-Ann<br>Benjamin                                                                        | 01/09/2023 -<br>04/26/2023                                       | GEN CHEM &<br>QUAL ANALY                                  |                          |          |
| ⊽<br>G     | Enrollment Requi<br>Prereq: CHM 2045 v<br>(MAC 2### or MAC<br>Student needs to be<br>to To<br>Enrollm | rements:<br>vith a grade of C o<br>3### or MAC 4###<br>e in an active Stude<br>Run Post Enroll<br>ment Capacity 25 | r better and [MAC 1147<br>#).<br>ant Group = UFO. Online<br>ment Requirement Chec<br>Review C | or (MAC 1140 and<br>Degree Initiative<br>king<br>Complete for Ba | i MAC 1114)] or<br>mmEx<br>Process<br>tch Drop Processing | Drops for Non-Compliance | a        |
| Sele       | ct Display Option                                                                                     |                                                                                                    | Summary View                                                                                  | 0 0                                                              | etail View                                                |                          |          |
| Ŧ          | Set Filter Options                                                                                    |                                                                                                    |                                                                                               |                                                                  |                                                           |                          |          |
| E          | nrollment Status<br>Display                                                                           | 🗸 Eni                                                                                                    | rolled (7)                                                                                    | ✓ Waitlisted (0)                                                 |                                                           | Dropped (0)              | Filter   |
|            | Most Recent Requi                                                                                     | rement Status                                                                                                    |                                                                                               |                                                                  |                                                           |                          |          |
|            | Display students in                                                                                   | non-compliance                                                                                                    |                                                                                               | ✓ Not Satisfied                                                  | (0)                                                       | 🗹 Conditionally Satis    | fied (4) |
|            | Display other stude                                                                                   | ents                                                                                                    |                                                                                               | Enrollment Co                                                    | mponent (0)                                               | ✓ Overridden (0)         | _        |

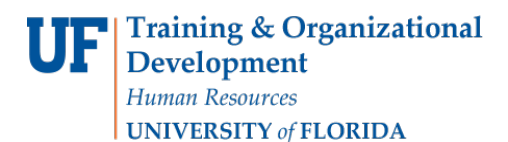

# EXAMPLE

| Enro | olled St | udents  |                           | Personalize               | Find   💷   🔣             | First ④ 1-39 of           | 39 🕑 Last |
|------|----------|---------|---------------------------|---------------------------|--------------------------|---------------------------|-----------|
| Rec  | quiremen | nt Data | Audit / Information Links |                           |                          |                           |           |
|      | Select   | ID      | Name                      | Drop / Approved Indicator | Enrollment Req<br>Status | Post Enroll Req<br>Status | Status    |
| 1    |          |         |                           |                           | Permitted                | Permitted                 | Enrolled  |
| 2    |          |         |                           |                           | Satisfied                | Satisfied                 | Enrolled  |
| 3    |          |         |                           |                           | Satisfied                |                           | Enrolled  |
| 4    |          |         |                           |                           | Permitted                | Permitted                 | Enrolled  |
| 5    |          |         |                           |                           | Conditional              | Satisfied                 | Enrolled  |
| 6    |          |         |                           |                           | Satisfied                |                           | Enrolled  |
| 7    |          |         |                           |                           | Satisfied                | Satisfied                 | Enrolled  |
| 8    |          |         |                           | Drop Request              | Satisfied                | Not Satisfied             | Enrolled  |
| 9    |          |         |                           |                           | Satisfied                | Satisfied                 | Enrolled  |
| 10   |          |         |                           |                           | Permitted                | Permitted                 | Enrolled  |
| 11   |          |         |                           |                           | Satisfied                |                           | Enrolled  |
| 12   |          |         |                           |                           | Permitted                | Satisfied                 | Enrolled  |
| 13   |          |         |                           |                           | Permitted                | Satisfied                 | Enrolled  |
| 14   |          |         |                           |                           | Satisfied                | Satisfied                 | Enrolled  |
| 15   |          |         |                           |                           | Satisfied                | Satisfied                 | Enrolled  |

IN THIS EXAMPLE:

- Student 1 is in Permitted status, meaning the student was added with a permission
- **Student 2** is in **Satisfied** status, meaning the requisite is met
- **Student 5** is in **Conditional** status, meaning the previous class is still in progress and a final determination cannot be made
- Student 6 has no status, because the class was added after the PERC process was run
- Student 8 is in Not Satisfied status because the requisite was not met
  - The Drop/Approved Indicator column is available, allowing the student to be flagged for "Drop Request" (meaning the class will be dropped if the PERC drop process is run) or for "Approved" (meaning the student is allowed to remain enrolled)

See Appendix for a list of PERC statuses.

Enrollment Requirement Roster (Summary) displays data on the class and its requirements.

| <u>CHM 2046 - 0747 (11924)</u><br>General Chemistry 2 (Lecture) |                            |                              |                                |                            |                          |  |  |
|-----------------------------------------------------------------|----------------------------|------------------------------|--------------------------------|----------------------------|--------------------------|--|--|
|                                                                 | Days and Times             | Room                         | Instructor                     | Dates                      | Topic                    |  |  |
|                                                                 | MoWeFr 10:40AM-<br>11:30AM | Chemistry<br>Laboratory C130 | Daniel Savin,<br>Daniel Talham | 08/22/2018 -<br>12/05/2018 | GEN CHEM &<br>QUAL ANALY |  |  |
|                                                                 | Tu 8:30AM-9:20AM           | Leigh Hall 0242              | Daniel Savin,<br>Daniel Talham | 08/22/2018 -<br>12/05/2018 | GEN CHEM & QUAL ANALY    |  |  |

# SET FILTER OPTIONS

Here, users can filter the class roster for groups of students. Based on set-up, certain values are pre-checked but may be selectively unchecked and the list updated by clicking the "Filter" button.

| ry per postant               |                 |                          | 1                  | Filter                      |  |
|------------------------------|-----------------|--------------------------|--------------------|-----------------------------|--|
| Enrollment Status<br>Display | Z Enrolled (39) | ✓ Waitlisted (0)         | Dropped (12)       | Tiller                      |  |
| Most Recent Require          | ment Status     |                          |                    |                             |  |
| Display students in          | non-compliance  | Not Satisfied (2)        | Conditionally Sati | Conditionally Satisfied (1) |  |
| Display other students       |                 | Enrollment Component (0) | Overridden (0)     |                             |  |
|                              |                 | Permitted (7)            | Satisfied (29)     | 🕑 Unknown (0)               |  |

- Enrollment Status: enrollment status of students on the roster
  - o Enrolled
  - o Waitlisted
  - Dropped student dropped the class after the PERC process was run
- Most Recent Requirement Status: the student's status in regard to the requisite
  - Display students in non-compliance
    - Not Satisfied students who did not meet the requisite
    - Conditionally Satisfied students who have not met the requisite, but may yet do so (e.g., awaiting a final grade in the requisite)
  - Display other students
    - Enrollment Component (not applicable at UF)
    - Overridden added to the class using a requisite override
    - Permitted added to the class using a permission
    - Satisfied met requirement
    - Unknown other

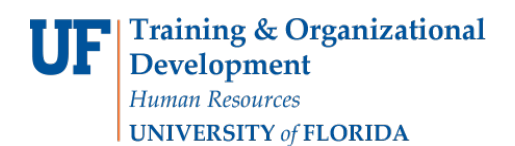

### **ENROLLED AND WAITLISTED STUDENTS**

#### On the **Requirement Data** tab:

| Enr | olled an                                   | d Waitl | isted Students | Personaliz                | ze   Find   🖾   🔣        | First 🕚 1-10 of           | f 10 🕑 Last |
|-----|--------------------------------------------|---------|----------------|---------------------------|--------------------------|---------------------------|-------------|
| Rec | Requirement Data Audit / Information Links |         |                |                           |                          |                           |             |
|     | Select                                     | ID      | Name           | Drop / Approved Indicator | Enrollment Req<br>Status | Post Enroll Req<br>Status | Status      |
| 1   |                                            |         |                |                           | Permitted                | Permitted                 | Enrolled    |
| 2   |                                            |         |                |                           | Permitted                | Permitted                 | Enrolled    |
| 3   |                                            |         |                | Drop Request              | Satisfied                | Not Satisfied             | Enrolled    |
| 4   |                                            |         |                |                           | Permitted                | Permitted                 | Enrolled    |
| 5   |                                            |         |                | Drop Request              | Satisfied                | Not Satisfied             | Enrolled    |
| 6   |                                            |         |                |                           | Permitted                | Permitted                 | Enrolled    |
| 7   |                                            |         |                | Approved                  | Permitted                | Conditional               | Enrolled    |
| 8   |                                            |         |                |                           | Permitted                | Permitted                 | Enrolled    |
| 9   |                                            |         |                |                           | Permitted                | Permitted                 | Enrolled    |
| 10  |                                            |         |                |                           | Permitted                | Permitted                 | Enrolled    |

To view details about a student's PERC status, click the status value in the **Post Enroll Req Status** column.

EXAMPLE OF REQUISITE NOT MET:

|               |                                    |                                                                         |                                |                            |                | Fine                   | 1 Firet  | (1) 8 of 39 (1) 1 s |
|---------------|------------------------------------|-------------------------------------------------------------------------|--------------------------------|----------------------------|----------------|------------------------|----------|---------------------|
|               |                                    |                                                                         |                                |                            |                |                        | 1 1130   | 00000               |
| ID            |                                    |                                                                         |                                |                            |                |                        |          |                     |
| Select        | C                                  | orop / Approved                                                         | Indicator Drop Request         | Tracking                   | ormation<br>Co | LINKS<br>ourse History | St       | atistics            |
| Enrollment    | Requiremen                         | t Status                                                                |                                | Satisfied                  |                |                        |          |                     |
| Post Enrolli  | Post Enrollment Requirement Status |                                                                         |                                | Not                        | Satisfied      | Last Updated           | 08/16/18 | 3:31:29PM           |
| Not Satisfied |                                    | Prereq: CHM 2045 and [MAC 1147 or (MAC 1140 and MAC 1114) or MAC 2311]. |                                |                            |                |                        |          |                     |
| Sa            | atisfied                           |                                                                         | Must take course id: 017063; : | Subject: CHM, Catalog N    | br: 2045       |                        |          | 18                  |
|               |                                    | Course                                                                  | Description                    | Term                       | Units          | Grade                  |          |                     |
|               |                                    | CHM 2045                                                                | General Chemistry              | Fall 2015                  | 3.00           | P                      |          |                     |
|               |                                    | CHM 2045                                                                | General Chemistry              | Summer 2018                | 3.00           | A                      |          |                     |
| N             | ot Satisfied                       |                                                                         | Must take course id: 013784; r | multiple offerings are ava | lable          |                        |          | 12                  |
| -             |                                    |                                                                         |                                | 52 SZ                      |                |                        |          |                     |
| M             | AC1140 and                         | MAC1114                                                                 |                                |                            |                |                        |          |                     |
| NU            | Not Satisfied                      |                                                                         | MAC1140 and MAC1114            |                            |                |                        |          |                     |
| INC.          |                                    |                                                                         |                                |                            |                |                        |          |                     |

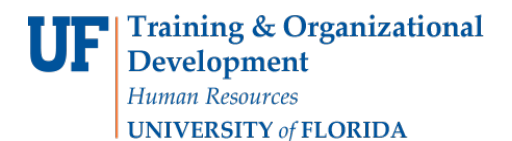

UF myUFL Student Information System

#### **EXAMPLE OF REQUISITE STILL IN CONDITIONAL STATUS**

|             |                                          |                                            |                                                                                                    |                                                                                        |                                                           | Find                 | Einst (1) 21 of 20 (1) 1 |
|-------------|------------------------------------------|--------------------------------------------|----------------------------------------------------------------------------------------------------|----------------------------------------------------------------------------------------|-----------------------------------------------------------|----------------------|--------------------------|
|             |                                          |                                            |                                                                                                    |                                                                                        |                                                           | rinu                 | Filst of STOL38 of L     |
| ID          |                                          |                                            |                                                                                                    |                                                                                        |                                                           |                      |                          |
|             |                                          |                                            |                                                                                                    | Audit / Ir                                                                             | nformation                                                | Links                |                          |
| Select      | ſ                                        | Drop / Approved                            | Indicator                                                                                                    | Tracking                                                                               | Co                                                        | Lrse History         | Statistics               |
| Enrolin     | nent Requiremen                          | nt Status                                  |                                                                                                    | Permitted                                                                              |                                                           |                      |                          |
| Post El     | nrollmon: Roquir                         | ement Status                               |                                                                                                    | Co                                                                                     | onditionally s                                            | Satisfied            |                          |
|             |                                          |                                            |                                                                                                    |                                                                                        |                                                           | Last Updated         | 08/16/18 11:34 06AM      |
|             |                                          |                                            |                                                                                                    |                                                                                        |                                                           |                      |                          |
| Conditional |                                          | Prereq: CH                                 | M 2045 and [MAC 1147 or (M                                                                                                    | AC 1140 and MAC 111                                                                    | 14) or MAC                                                | 2311].               |                          |
| Conditional |                                          | Prereq: CH                                 | M 2045 and [MAC 1147 or (M                                                                                                    | AC 1140 and MAC 11                                                                     | 14) or MAC                                                | 2311].               |                          |
| Conditional | Conditional                              | Prereq: CH                                 | M 2045 and [MAC 1147 or (M<br>Must take course id: 017063; 5                                                                                           | AC 1140 and MAC 11                                                                     | 14) or MAC                                                | 2311].               |                          |
| Conditional | Conditional                              | Prereq: CH<br>Course                       | M 2045 and [MAC 1147 or (M<br>Must take course id: 017063; 5<br>Description                                                                            | AC 1140 and MAC 117<br>Subject: CHM, Catalog                                           | 14) or MAC<br>Nbr: 2045<br>Unite                          | 2311].<br>Grade      |                          |
| Conditional | Conditional                              | Prereq: CH<br>Course<br>CHM 2045           | M 2045 and [MAC 1147 or (M<br>Must take course id: 017063; 5<br>Description<br>General Chemistry                                                       | AC 1140 and MAC 11<br>Subject: CHM, Catalog<br>Term<br>Fall 2016                       | 14) or MAC<br>Nbr: 2045<br>Units<br>3.00                  | 2311].<br>Crade      |                          |
| Conditional | Conditional                              | Prereq: CH<br>Course<br>CHM 2045           | M 2045 and [MAC 1147 or (M<br>Must take course id: 017063; 5<br>Description<br>General Chemistry                                                       | AC 1140 and MAC 11<br>Subject: CHM, Catalog<br>Term<br>Fall 2016                       | 14) or MAC<br>Nbr: 2045<br>Unite<br>3.00                  | Crade                |                          |
| Conditional | Conditional                              | Course<br>CHM 2045                         | M 2045 and [MAC 1147 or (M<br>Must take course ic: 017063; 6<br>Description<br>General Chemistry                                                       | AC 1140 and MAC 11<br>Subject: CHM, Catalog<br>Term<br>Fall 2016                       | 14) or MAC<br>Nbr: 2045<br>Unite<br>3.00                  | 2311].<br>Crade      |                          |
| Conditional | Conditional<br>MAC1140 and               | Course<br>CHM 2045                         | M 2045 and [MAC 1147 or (M<br>Must take course ic: 017063; S<br>Description<br>General Chemistry                                                       | AC 1149 and MAC 11<br>Subject: CHM, Catalog<br>Term<br>Fall 2018                       | 14) or MAC<br>Nbr: 2045<br>Unite<br>3.00                  | Crade<br>IP          |                          |
| Conditional | Conditional<br>MAC 1140 and<br>Satisfied | Course<br>CHM 2045                         | M 2045 and [MAC 1147 or (M<br>Must take course ic: 017063; 6<br>Description<br>General Chemistry<br>MAC:1140 and MAC:1114                              | AC 1149 and MAC 11<br>Subject: CHM, Catalog<br>Term<br>Fall 2018                       | 14) or MAC<br>Nbr: 2045<br>Unite<br>3.00                  | Z311].<br>Grade      |                          |
| Conditional | Conditional<br>MAC1140 and<br>Satisfied  | Course<br>CHM 2045<br>CHM 2045<br>CHM 2045 | M 2045 and [MAC 1147 or (M<br>Must take course ic: 017063; 5<br>Description<br>General Chemistry<br>MAC1140 and MAC1114<br>Description                 | AC 1149 and MAC 11<br>Subject: CHM, Catalog<br>Term<br>Fail 2016                       | 14) or MAC<br>Nbr: 2045<br>Units<br>3.00<br>Units         | Crade<br>IP<br>Grade |                          |
| Conditional | Conditional<br>MAC1140 and<br>Satisfied  | Course<br>CHN 2045<br>MAC1114              | M 2045 and [MAC 1147 or (M<br>Must take course ic: 017063; 5<br>Description<br>General Chemistry<br>MAC1140 and MAC1114<br>Description<br>Trigonometry | AC 1149 and MAC 111<br>Subject: CHM, Ca:alog<br>Term<br>Fall 2018<br>Term<br>Fall 2017 | 14) or MAC<br>Nbr: 2045<br>Units<br>3.00<br>Units<br>3.03 | Grade<br>Grade<br>A  |                          |

The Audit/Information Links tab contains links to additional PERC and academic data for the student.

| Enro | Enrolled Students                          |    |               |   | P                         | Personalize   Find | 🔣 First 🛞      | 1-39 of 39 🛞 Last |  |
|------|--------------------------------------------|----|---------------|---|---------------------------|--------------------|----------------|-------------------|--|
| Req  | Requirement Data Audit / Information Links |    |               |   |                           |                    |                |                   |  |
|      | Select                                     | ID | Name          |   | Drop / Approvad Indicator | Tracking           | Course History | Statistics        |  |
| 1    |                                            |    |               |   |                           | Tracking           | Course History | Statistics        |  |
| 2    |                                            |    | a hardware    |   |                           | Tracking           | Course History | Statistics        |  |
| 3    |                                            |    |               |   |                           | Tracking           | Course History | Statistics        |  |
| 4    |                                            |    |               |   |                           | Tracking           | Course History | Statistics        |  |
| 5    |                                            | -  |               | - |                           | Tracking           | Course History | Statistics        |  |
| 6    |                                            | -  | Contraction ( |   |                           | Tracking           | Course History | Statistics        |  |
| 7    |                                            | -  | a tagen to a  |   |                           | Tracking           | Course History | Statistics        |  |
| 8    | $\Box$                                     | -  | 1 100 100     |   | Drop Request              | C Tracking         | Course History | Statistics        |  |
| 9    |                                            |    |               |   |                           | Tracking           | Course History | Statistics        |  |
| 10   |                                            |    |               |   |                           | Tracking           | Course History | Statistics        |  |

- Tracking: links to date/time details on a student's PERC status history for the class
  - $\circ$  ~ Note Type and Notes have not been defined and are not in use at this time

| ID                                 | 10000-00           |                            |         |                |                        |
|------------------------------------|--------------------|----------------------------|---------|----------------|------------------------|
| Transaction History<br>Transaction | Transaction Status | Source / Type              | User ID | ID & Name      | Last Update DateTime   |
| Last Post Req Check                | Permitted          | Post Enrl Req Chk<br>Batch |         | LeHeup,Robe    | ert 08/16/18 4:49:43PM |
| Enroliment                         | Permitted          | Self-Service<br>Enrollment | UF_IB   | UF_IB UF,ONE   | 07/09/18 1:47:50PM     |
| Notes                              |                    |                            |         |                |                        |
| *Note Type                         | 0                  |                            |         | Licor ID       | +                      |
| Notes                              |                    |                            |         | ID<br>Name Let | leup Robert            |
|                                    |                    |                            | 11.     | DateTime       |                        |

- In this example, the student enrolled via ONE.UF on 07/09 using a permission, and the PERC process was run on 08/16
- **Course History**: link to the course history page of the Student Services Center and a list of all courses taken or transferred

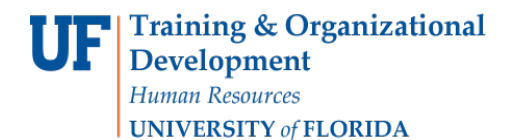

 Statistics: link to the Academics tab of the Student Services Center, which shows the student's academic statistics

To re-run the PERC requisite check for a sub-set of students in the class, use the Select check boxes to identify which students to review and then click the "Run" button.

Note: A maximum of 20 students may be selected.

| 27         |                                            |                             | Satisfied  | Satisfied | Enrolled  |  |  |
|------------|--------------------------------------------|-----------------------------|------------|-----------|-----------|--|--|
| 28         |                                            |                             | Overridden |           | Enrolled  |  |  |
| 29 🗌       |                                            |                             | Satisfied  | Satisfied | Enrolled  |  |  |
| 30         |                                            |                             | Overridden |           | Enrolled  |  |  |
| Select All | Clear All tify Selected Students           |                             |            |           | Go to top |  |  |
| 🐨 Run Pe   | 🔻 Run Post Enrollment Requirement Checking |                             |            |           |           |  |  |
| Run Post   | Enrollment Requirement Ch                  | cking for selected students | Run        |           |           |  |  |

### **DROPPING STUDENTS USING PERC (DEPARTMENTS)**

Students in Not Satisfied status may be reviewed, and, if desired either left in the class or notified and dropped from the class. Departments are able to drop students up to the add/drop deadline and may elect to drop students using individual Quick Enrollment transactions, or by using the PERC process based on the student's PERC status.

Students should be notified that they are being dropped. To send an email to students about their enrollment, use the select check boxes to identify which students to notify and then click the "Notify Selected Students" button.

| 27    |                                                         |  |  | Satisfied  | Satisfied | Enrolled |  |  |
|-------|---------------------------------------------------------|--|--|------------|-----------|----------|--|--|
| 28    |                                                         |  |  | Overridden |           | Enrolled |  |  |
| 29    |                                                         |  |  | Satisfied  | Satisfied | Enrolled |  |  |
| 30    |                                                         |  |  | Overridden |           | Enrolled |  |  |
| Selec | Select All Clear All Go to top Notify Selected Students |  |  |            |           |          |  |  |
|       | Run Post Enrollment Requirement Checking                |  |  |            |           |          |  |  |
|       | un rost c                                               |  |  |            |           |          |  |  |

To use the PERC process to drop, identify students by using the Drop/Approved Indicator, enrollment requirement status, or individual selection.

| Process Drops for Non-Compliance                                      |                         |
|-----------------------------------------------------------------------|-------------------------|
| For students listed above, process drops for                          | Run                     |
| Oselected students                                                    |                         |
| <ul> <li>students where Drop Request Indicator is selected</li> </ul> |                         |
| Ostudents with a post enrollment requirement status of                | Conditionally Satisfied |
|                                                                       | Not Satisfied           |
| Override Action Date to:                                              |                         |
| Override Action Date to:                                              |                         |

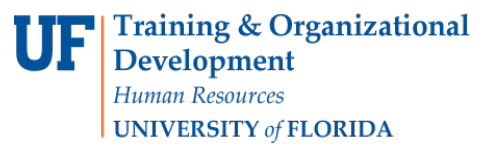

myUI

- Selected students: drop students indicated by checking the Select checkbox
- Students where Drop Request Indicator is selected: drop students for whom the Drop/Approved Indicator is set to Drop Request
  - o Change the value to Approved for students allowed to remain enrolled
- Students with a post enrollment requirement status of (Conditionally Satisfied) and/or (Not Satisfied): drop students with a particular Post Enroll Reg status

Click the "Run" button to process the drops.

To review the final list of enrolled students, see the class roster (STUDENT INFORMATION SYSTEM > CURRICULUM MANAGEMENT > CLASS ROSTER > CLASS ROSTER).

### APPENDIX – SUMMER TERM

When reviewing **PERC Rosters for Summer (e.g. 2225)** please pay close attention to the session information.

- Six Week- First (Six Wk 1 or 6W1): Summer A
- Six Week- Second (Six Wk 2 or 6W2): Summer B
- Regular Academic Session (Regular or 1): Summer C

You can also apply session as a filter when searching for courses on the Enrollment Requirement Roster page:

| Enrollment Requ       | irement Rost      | er                          |                        |         |
|-----------------------|-------------------|-----------------------------|------------------------|---------|
| Enter any information | you have and clic | ck Search. Leave fields bla | nk for a list of all v | /alues. |
| Find an Existing V    | /alue             |                             |                        |         |
| 🔻 Search Criteria     |                   |                             |                        |         |
| Academic Institution: | begins with v     | UFLOR                       |                        |         |
| Subject Area:         | begins with 🗸     |                             | Q                      |         |
| Catalog Nbr:          | begins with 🗸     |                             |                        |         |
| Session:              | = ~               | Six Week - First            |                        |         |
| Class Section:        | begins with 🗸     |                             | 13                     |         |
| Class Nbr:            | = ~               |                             |                        |         |
| Search Clea           | ar Basic Sear     | ch 🖉 Save Search Crite      | ria                    |         |

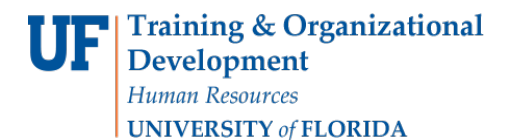

### APPENDIX – REPORTING

To find all students or courses offered by Academic Group (College) or Academic Organization (Department) for the term, you can use:

- Access Enterprise Analytics at <u>https://reporting.it.ufl.edu</u> and then navigate from the left side of the screen to Team Content – Student Information– Quick Linked Reports – Advisor Quick Links-PERC-List of Students not met the Requirements.
  - Required Prompts Section: Select TERM (2228, etc.) in the Term Field
    - Optional Prompts Section: Select Academic Group (College) or Academic Organization (Department)
  - Click Finish to run the report in the web browser (defaults to HTML).
  - You can export the data to the formatting of your choice (Excel, PDF, CSV):

| Call | Team content > Student Information > Quick Linked Reports > Advisor Quick Links | + 🖓 11 |
|------|---------------------------------------------------------------------------------|--------|
| 4    | Enrollment Capacity Report<br>10/22/2018 11:18 AM                               |        |
| A    | Enrollment Capacity Report - Reserved Seats ONLY<br>4/3/2019 8:32 PM            |        |
|      | PERC List of Students not met the Requirement<br>1/8/2020 11:24 AM              |        |
| ۵    | Preliminary Grade Roster<br>10/8/2019 4:37 PM                                   |        |
| à    | SIDA Report<br>4/16/2019 9:53 AM                                                |        |
| à    | SIDA Report with Grade<br>4/26/2019 3:13 PM                                     |        |
|      | Student Quick View                                                              |        |

- Access Enterprise Analytics at <a href="https://reporting.it.ufl.edu">https://reporting.it.ufl.edu</a> and then navigate from the left side of the screen to Team Content – Student Information – Schedule of Courses – Department View Schedule of Classes.
  - Required Prompts Section: Select TERM (2228, etc.) in the Term Field
    - Optional Prompts Section: Select Academic Group (College) or Academic Organization (Department)
  - Click Finish to run the report in the web browser (defaults to HTML).
  - You can export the data to the formatting of your choice (Excel, PDF, CSV):

| UF | │ 💾 \           | <u> </u>                 | Ś                     | ⊘ [▷ ] C         |   |
|----|-----------------|--------------------------|-----------------------|------------------|---|
| ۵  | <b>.</b>        |                          |                       | 🖻 Run HTML       |   |
| Q  |                 |                          |                       | 📧 Run PDF        |   |
|    |                 |                          |                       | 📧 Run Excel      |   |
|    |                 |                          |                       | 📧 Run Excel data |   |
| ¥  | Session<br>Code | Session<br>Begin<br>Date | Sessio<br>End<br>Date | ன Run CSV        | е |

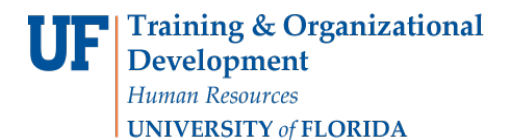

myl

# APPENDIX – PERC STATUSES

The post enrollment requirement status is assigned when Post Enrollment Requirement Checking is run.

- Not Satisfied: The student has not met the enrollment requirement status for the class.
- **Conditionally Satisfied:** The student has conditionally met the enrollment requirement using in-progress course work. After the course work is completed and grades are posted, post enrollment requirement checking should be run to determine if the student has satisfied the enrollment requirement.
- Enrollment Component: The student was enrolled using the enrollment component, which does not check for enrollment requirements.
- **Permitted:** The enrollment requirement for the class was satisfied through a permission.
  - *Note:* If the process is run for students with this status, the permission is not considered as part of the post enrollment requirement checking process. The student is re-evaluated.
- **Overridden:** The enrollment requirement for this class was satisfied by using an enrollment requirement override.
  - *Note:* If the process is run for students with this status, the override is not considered as part of the post enrollment requirement checking process. The student is re-evaluated.
- Satisfied: The student has met the enrollment requirement for this class.
- Waiting: The student is on the waitlist for this section.
- Blank: the student adjusted their schedule while the PERC process was running.
- Unknown: No requirement status exists. This value typically appears when a requirement was added to the class after the student was enrolled.

PERC is run for both *enrolled and waitlisted* students. You can filter on Status Notes (double click) to have your waitlisted students display towards the top of the list.

|       | Enrollme<br>Prereq: N<br>Academi | ent Req<br>IAN 3025<br>c Plan M | uirements:<br>5 with a minimum grade of C and MAN 3240.<br>3T_BSBA |                             |                           |                |                     |  |
|-------|----------------------------------|---------------------------------|--------------------------------------------------------------------|-----------------------------|---------------------------|----------------|---------------------|--|
| Go    | То                               |                                 | Run Post Enrollment Requirement Chec                               | cking                       | Process Drops for No      | n-Compliance   | •                   |  |
|       |                                  | Enrol                           | ment Capacity 52                                                   | Complete for Batch Drop Pro | cessing                   |                |                     |  |
| Selec | t Displa                         | v Option                        | Summary View                                                       | O Detail View               |                           |                |                     |  |
| ₩ S   | et Filter                        | Option                          | 5                                                                  |                             |                           |                |                     |  |
| Er    | nrollmer                         | nt Statu                        | s                                                                  |                             |                           |                | Filter              |  |
|       | Display                          |                                 | Enrolled (52)                                                      | Waitisted (11)              | Dropp                     | red (0)        |                     |  |
| M     | ost Rec                          | ent Req                         | uirement Status                                                    | Concernent start            |                           |                |                     |  |
|       | Display s                        | students                        | in non-compliance                                                  | Not Satisfied (0)           | Condi                     | tionally Satis | fied (0)            |  |
|       | Display o                        | other stu                       | dents                                                              | Enrollment Component (0)    | Over                      | idden (0)      | 1000                |  |
|       |                                  |                                 |                                                                    | Permitted (0)               | Satist                    | ied (63)       | Unknown (0)         |  |
| Enrol | led Stud                         | dents                           |                                                                    | Pers                        | onalize   Find   💷        | First          | 🛞 1-63 of 63 🛞 Last |  |
| Requ  | iremen                           | it Data                         | Audit / Information Links                                          |                             |                           |                |                     |  |
|       | Select                           | ID                              | Name                                                               | Enrollment Req<br>Status    | Post Enroll Reg<br>Status | Status         | Status Note         |  |
| 1     |                                  |                                 |                                                                    | Satisfied                   | Satisfied                 | Waiting        | Pos # 9             |  |
| 2     |                                  |                                 |                                                                    | Satisfied                   | Satisfied                 | Waiting        | Pos # 8             |  |
| 3     |                                  |                                 |                                                                    | Satisfied                   | Satisfied                 | Waiting        | Pos # 7             |  |
| 4     |                                  |                                 |                                                                    | Satisfied                   | Satisfied                 | Waiting        | Pos#6               |  |
| 5     | 0                                |                                 |                                                                    | Satisfied                   | Satisfied                 | Waiting        | Pos # 5             |  |
| 6     | 0                                |                                 |                                                                    | Satisfied                   | Satisfied                 | Waiting        | Pos # 4             |  |
| 7     |                                  |                                 |                                                                    | Satisfied                   | Satisfied                 | Waiting        | Pos # 3             |  |
| 8     |                                  |                                 |                                                                    | Satisfied                   | Satisfied                 | Waiting        | Pos # 2             |  |
| 9     |                                  |                                 |                                                                    | Satisfied                   | Satisfied                 | Waiting        | Pos # 11            |  |
| 10    | 0                                |                                 |                                                                    | Satisfied                   | Satisfied                 | Waiting        | Pos # 10            |  |
| 11    |                                  |                                 |                                                                    | Conditional                 | Satisfied                 | Waiting        | Pos # 1             |  |
| 12    |                                  |                                 |                                                                    | Satisfied                   | Satisfied                 | Enrolled       |                     |  |
| 13    |                                  |                                 |                                                                    | Satisfied                   | Satisfied                 | Enrolled       |                     |  |
| 14    |                                  |                                 |                                                                    | Satisfied                   | Satisfied                 | Enrolled       |                     |  |
| 15    | 0                                |                                 |                                                                    | Permitted                   | Satisfied                 | Enrolled       |                     |  |
| 16    |                                  |                                 |                                                                    | Satisfied                   | Satisfied                 | Enrolled       |                     |  |
| 17    |                                  |                                 |                                                                    | Satisfied                   | Satisfied                 | Enrolled       |                     |  |
| 18    |                                  |                                 |                                                                    | Satisfied                   | Satisfied                 | Enrolled       |                     |  |

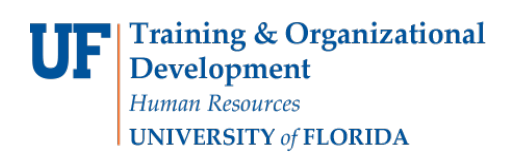

myUFL

You may notice some students on your Roster where the <u>Post Enroll Status is Blank</u>; this is because the student adjusted their schedule while the PERC process was running.

| <ul> <li>Enrollment Requirements:<br/>Prereq: MAC 2311.</li> </ul> |                          |                                        |                               |                    |                    |
|--------------------------------------------------------------------|--------------------------|----------------------------------------|-------------------------------|--------------------|--------------------|
| Go To Run Post Enrollme                                            | nt Requirement Checking  | Process Drops<br>Batch Drop Processing | s for Non-Compliance          |                    |                    |
| elect Display Option                                               | Summary View             | O Detall View                          |                               |                    |                    |
| <ul> <li>Set Filter Options</li> </ul>                             |                          |                                        |                               |                    |                    |
| Enrollment Status                                                  |                          |                                        | Filt                          | er                 |                    |
| Display 🔽 Enro                                                     | lled (21) 🔽 Waltiliste   | d (0)                                  | Dropped (0)                   |                    |                    |
| Most Recent Requirement Status                                     |                          |                                        |                               |                    |                    |
| Display students in non-compliance                                 | Vot Satis                | sfled (0)                              | Conditionally Satisfied (0)   |                    |                    |
| Display other students                                             | 🗹 Enrollme<br>🗹 Permitte | ent Component (0)<br>d (1)             | Overridden (0) Satisfied (20) | Jinknown (0)       |                    |
| nrolled Students                                                   |                          | Personalize   Find                     | First 🚯                       | 1-21 of 21 🚯 Last  |                    |
| tequirement Data                                                   |                          |                                        |                               |                    |                    |
| Select ID                                                          | Name                     | Enrollment Reg 8                       | tatus: Post Enroll Reg Status | Status<br>Enrolled |                    |
| 2 0                                                                |                          | Dermitter                              | Satistied                     | Earolled           |                    |
| 2 0                                                                |                          | Petnineu                               |                               | Entoned            |                    |
|                                                                    |                          | Satisfied                              |                               | Enrolled           |                    |
| 5 0                                                                |                          | Satisfied                              |                               | Enrolled           |                    |
| х U                                                                |                          | Satisfier                              |                               | Entolled           | ALM HE SHOW        |
| 7 0                                                                |                          | Satisfied                              |                               | Enrolled           | VVhv/              |
| a 🖸                                                                |                          | Satisfied                              |                               | Enrolled           | - Andrew -         |
| • □                                                                |                          | Satisfied                              |                               | Enrolled           | are                |
| 10                                                                 |                          | Satisfied                              |                               | Enrolled           |                    |
| 11 D                                                               |                          | Satisfied                              |                               | Enrolled           | these              |
| 12                                                                 |                          | Satisfied                              |                               | Enrolled           |                    |
| 13                                                                 |                          | Satisfied                              |                               | Enrolled           | blank ??           |
| 14                                                                 |                          | Satisfied                              |                               | Enrolled           | Contraction of the |
| 15                                                                 |                          | Satisfied                              |                               | Enrolled           |                    |
| 16                                                                 |                          | Satisfied                              |                               | Enrolled           |                    |
| 17                                                                 |                          | Satisfied                              |                               | Enrolled           |                    |
| 18                                                                 |                          | Satisfied                              | -                             | Enrolled           |                    |
| 19                                                                 |                          | Satisfied                              | Satisfied                     | Enrolled           |                    |
| 20                                                                 |                          | Satisfied                              | Satisfied                     | Enrolled           |                    |
| ~                                                                  |                          | Contestant                             | Satisfied                     | Enrolled           |                    |

### FOR ADDITIONAL ASSISTANCE

Technical Issues The UF Computing Help Desk 352-392-HELP helpdesk.ufl.edu